# solaredge

# Nota de aplicação

Plataforma de monitoramento sistema residencial e relatórios da conta

Versão 1.0 Dezembro de 2024 MAN-01-01201-1.0

# Índice

| Histórico de Revisão                                                         | 3           |
|------------------------------------------------------------------------------|-------------|
| Visão geral do sistema da plataforma de monitoramento de relatórios da conta | 3           |
| Relatórios<br>Relatórios em nível do sistema<br>Relatórios em nível da conta | 3<br>3<br>5 |
| Salvar um relatório em nível de conta                                        | 8           |

# Histórico de Revisão

| Versão | Data             | Descrição                                                                               |
|--------|------------------|-----------------------------------------------------------------------------------------|
| 1.1    | Dezembro de 2024 | Atualização da interface do<br>usuário                                                  |
| 1.0    | Outubro de 2024  | Versão inicial de<br>Monitoramento Residencial,<br>baseada no mesmo<br>documento de C&I |

# Visão geral do sistema da plataforma de monitoramento de relatórios da conta

A plataforma de monitoramento SolarEdge permite que você gere relatórios para analisar o desempenho do seu sistema e comparar diferentes sistemas e inversores.

# Relatórios

- Nível do sistema: fornece informações para sistemas individuais, com alguns relatórios divididos em informações mais detalhadas, por exemplo, informações sobre inversores específicos.
- Nível de conta: fornece informações para todos os sistemas dentro de uma conta. Esses relatórios são exibidos em formato tabular, com cada sistema listado em uma linha separada.

# Relatórios em nível do sistema

Em sistemas individuais, você pode gerar vários relatórios.

### Para abrir o painel do sistema:

- 1. Faça login na Plataforma de Monitoramento.
- 2. Para acessar o seu sistema, clique no NOME DO SISTEMA.

O painel do sistema será exibido.

3. Clique em 🗎.

Relatórios é exibido.

# solar<mark>edge</mark>

| wait to here                                                                                                    | Desired Based                                       |
|----------------------------------------------------------------------------------------------------|-----------------------------------------------------|
| in them                                                                                                    | Prendpic region                                     |
| in Tarwinsoning                                                                                                    |                                                     |
| NAME AND ADDRESS OF ADDRESS OF ADDRESS | fexed                                               |
|                                                                                                    | film                                                |
|                                                                                                    | And and a second second                             |
|                                                                                                    | pende agent () Manual Inst Format () English (M) () |
|                                                                                                    |                                                     |
|                                                                                                    |                                                     |

- 4. Selecione um dos seguintes tipos de relatório:
  - Energia CA periódica: exibe a energia produzida por cada inversor no sistema durante um período selecionado.
  - Status do sistema: fornece indicadores de produção, receita e um resumo de alertas.
  - Comissionamento do sistema: permite que o instalador verifique se todos os componentes estão corretamente instalados, configurados e se comunicando. Marque a caixa de seleção Análise de desempenho para exibir a seção Desempenho e diferentes informações na seção Inversores, incluindo informações de gerenciamento de energia e configurações de controle de potência.
  - Análise de incompatibilidade de módulos: fornece os dados necessários para identificar módulos com baixo desempenho, comparando a potência máxima e a produção de energia de cada módulo com a média do sistema para todos os módulos. Para mais informações, consulte a Nota de aplicação do relatório de análise de incompatibilidade da plataforma de monitoramento.

#### Para gerar um relatório em nível de sistema:

#### Em Período:

Selecione um dos períodos listados ou personalize seu período.

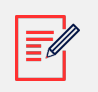

#### NOTA

O período é exibido apenas em Energia CA periódica e Comissionamento do sistema.

#### Em Formato:

- 1. Digite o nome do relatório.
- 2. Selecione o formato de saída do relatório.
- 3. Selecione o idioma de saída do relatório.

# solaredge

4. Clique em Gerar relatório.

O relatório é gerado e baixado automaticamente para o seu navegador quando concluído.

## Relatórios em nível da conta

No nível da conta, você pode gerar relatórios de vários sistemas.

Para gerar um relatório em nível de conta:

1. No painel principal, selecione **Relatórios**.

Modelos de relatório são exibidos.

| Templates         Saved         Scheduled           Select report from the list below: | Daily Summary<br>A daily performance and status summary for  | selected sites |          |
|----------------------------------------------------------------------------------------|--------------------------------------------------------------|----------------|----------|
| Daily Summary                                                                          | Site Selection                                               |                |          |
| Date Range Summary                                                                     | All Sites     Sites by name                                  |                |          |
| Montriny Summary Status and Alerts Summary                                             | Start typing to select       Sites by criteria       Details |                |          |
| Date Range Production Details                                                          |                                                              |                |          |
| Advantage Summary                                                                      |                                                              |                |          |
|                                                                                        | Account Name                                                 | Notes          | City     |
|                                                                                        | ✓ Installation Date                                          | Country        | Zip Code |
|                                                                                        | Last Update Time                                             | State          |          |
|                                                                                        | Alert Status                                                 |                |          |
|                                                                                        | Cancel Save Ger                                              | nerate Report  |          |

- 2. Selecione uma dos tipos de relatório a seguir:
  - **Resumo diário**: exibe o desempenho de sistemas selecionados em um dia escolhido, juntamente com dados do dia anterior e dos últimos 7 dias.
  - Resumo do intervalo de datas: exibe o desempenho de sistemas selecionados em um período selecionado.
  - Resumo mensal: exibe o desempenho de sistemas selecionados em um mês selecionado, incluindo dados comparativos do mês anterior e do mesmo mês do ano anterior.
  - Resumo de status e alertas: exibe o status atual e os alertas abertos para sistemas selecionados. Este relatório reflete o status atual; não é necessária seleção de período.
  - Detalhes de produção no intervalo de datas: exibe as informações de produção nas datas selecionadas.

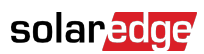

Dependendo do tipo de relatório, a janela exibe algumas ou todas as configurações a seguir.

| Site Selection                                                                               |                                                                                                    |
|----------------------------------------------------------------------------------------------|----------------------------------------------------------------------------------------------------|
| <ul> <li>Sites by Name</li> <li>Start typing to select</li> <li>Sites by criteria</li> </ul> | ~                                                                                                    |
| Details                                                                                      |                                                                                                    |
| Account Name                                                                                 | Notes City                                                                                                    |
| ✓ Installation Date                                                                          | Country Zip Code                                                                                                    |
| Last Update Time                                                                             | ✓ State                                                                                                    |
| Alert Status                                                                                 |                                                                                                    |
| Total Alert Count                                                                            |                                                                                                    |
| ✓ Highest Alert Severity                                                                     |                                                                                                    |
| Performance                                                                                  |                                                                                                    |
| 🗹 KWh                                                                                        | Self Consumption Rate                                                                                                    |
| Performance Ratio                                                                            | ✓ KWh/KWp                                                                                                    |
| Self Sufficiency Rate                                                                        |                                                                                                    |
| Compare data to                                                                              |                                                                                                    |
| Previous Day                                                                                 |                                                                                                    |
| ✓ Previous 7 Days                                                                            |                                                                                                    |
| Lifetime                                                                                     |                                                                                                    |
| Format                                                                                       |                                                                                                    |
| * Report Name                                                                                | Output Format Output Language                                                                                                    |
| Daily Summary                                                                                | Image: Second Second |
| Schedule (optional)                                                                          |                                                                                                    |
| Recipients ③                                                                                 |                                                                                                    |
| Cancel Save                                                                                  | Generate Report                                                                                                    |

## solaredge

- 3. Para selecionar os sistemas a serem incluídos no relatório, defina os seguintes critérios:
  - Todos os sistemas: selecione todos os sistemas da conta.
  - Selecione sistemas específicos: digite o nome dos sistemas a serem incluídos no relatório.
  - Sistemas por critérios: para incluir sistemas no relatório, especifique algumas ou todas as seguintes opções:
    - Sistemas em uma subconta específica
    - Sistemas que tenham um texto específico em seu nome
    - Sistemas localizados em países, estados (se aplicável), cidades ou CEPs específicos
    - Sistemas de um determinado tamanho em kWp
    - · Sistemas com alerta de gravidade específica ou superior
    - Sistemas instalados em um período específico
    - Sistemas que tenham um texto específico em seus campos de notas

Por exemplo, você pode usar a seleção acima para gerar o seguinte:

- Um relatório de todos os sistemas com alertas abertos para ajudar você a planejar atividades de manutenção.
- Um relatório que compara locais na mesma área por kWh/kWp. Você pode enviar este relatório automaticamente para sua equipe de análise toda semana.
- Um relatório exibindo a produção de energia e a receita do local. Você pode enviar este relatório automaticamente ao proprietário do sistema.

#### Para personalizar seu relatório em Opções de saída:

Os campos de formato são exibidos na imagem a seguir:

| Format        |                          |                 |   |
|---------------|--------------------------|-----------------|---|
| * Report Name | Output Format            | Output Language |   |
|               | Microsoft Excel Format 🗸 | English (US)    | • |

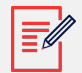

### NOTA

Os parâmetros a seguir serão exibidos somente se os sistemas forem configurados das seguintes maneiras:

- Taxa de desempenho (RP): exibida para sistemas com os sensores necessários instalados para configurar os cálculos de RP.
- kWh/kWp: exibido para sistemas com kWp de cada inversor configurado.

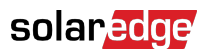

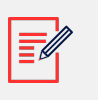

NOTA

Os dados comparativos incluem todas as medidas de desempenho selecionadas.

- 1. Selecione o formato do arquivo do relatório: Microsoft Excel, Adobe PDF ou HTML.
- 2. Selecione o idioma do relatório. O padrão é o idioma inglês.
- 3. Clique em Salvar ou clique em Gerar relatório.
  - Se você clicar em Gerar relatório, o relatório será gerado.

OU

 Se você tiver selecionado os relatórios Resumo do intervalo de datas ou Detalhes da produção do intervalo de datas, uma janela pop-up Gerar Relatório é exibida.

| Date       |          |
|------------|----------|
| 11/09/2024 | 1        |
|            |          |
| Cancel     | Generate |

- 4. No campo Data, selecione o mês do relatório.
- 5. Clique em Gerar.

A janela pop-up Gerando relatório é exibida.

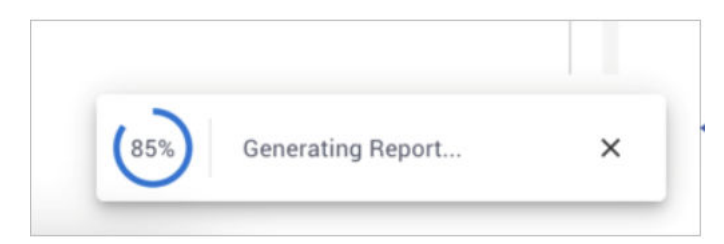

Quando o progresso atinge 100%, o relatório é baixado automaticamente.

# Salvar um relatório em nível de conta

Relatórios em nível de conta podem ser salvos em uma lista compartilhada de **Relatórios salvos**, acessível a todos os usuários da conta, permitindo fácil nova geração de relatórios. Você também pode agendar relatórios salvos para geração e distribuição automática para uma lista de usuários específica. Os relatórios são gerados à meia-noite, com base no

# solar<u>edge</u>

fuso horário da conta. Ao agendar, você poderá ajustar o fuso horário se o relatório incluir sistemas em locais diferentes.

A tabela a seguir lista as opções de agendamento de cada tipo de relatório:

| Tipo de relatório                              | Opções de agendamento                                                                                                    |
|------------------------------------------------|----------------------------------------------------------------------------------------------------|
| Resumo Diário                                  | Todos os dias                                                                                                    |
| Resumo mensal                                  | Uma vez por mês. Você pode especificar o dia do<br>mês em que o relatório será gerado.                                                                                                    |
| Resumo do intervalo de datas (datas flexíveis) | Sem agendamento                                                                                                    |
| Detalhes da produção no intervalo de<br>datas  | Sem agendamento                                                                                                    |
| Resumo de status e alertas                     | Selecione:<br>Enviar relatório diário à meia-noite.<br>Ou<br>Enviar relatório semanal à meia-noite, depois<br>selecione o dia da semana para gerar o relatório.<br>MOTA<br>Para relatórios diários e semanais, há<br>uma opção para enviar um relatório<br>à meia-noite de um fuso horário<br>selecionado. |

Para salvar e configurar um relatório para geração automática:

• Na janela Relatório, clique em Salvar.

A janela pop-up **O relatório foi salvo com sucesso** é exibida.

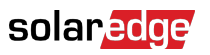

| Format                                  |                                     |                                        |  |
|-----------------------------------------|-------------------------------------|----------------------------------------|--|
| * Report Name                           | Output Format                       | Output Language                        |  |
| Daily Summary Report                    | Microsoft Excel Format 🗸            | English (US)                           |  |
| Schedule (optional)                     |                                     |                                        |  |
| Recipients ⑦                            |                                     |                                        |  |
|                                         |                                     |                                        |  |
| The report will be generated and sent d | aily at midnight to this time zone: |                                        |  |
|                                         | ~                                   |                                        |  |
| Cancel                                  | Generate Report                     |                                        |  |
|                                         |                                     | The report has been saved successfully |  |

Seu relatório pode ser visualizado na lista de relatórios salvos.

#### Para selecionar um relatório:

1. Clique em Salvo.

Uma lista de relatórios é exibida automaticamente.

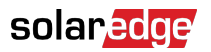

2.

3.

4.

5.

| Templates                                                                           | Saved                                       | Scheduled                                           |
|-------------------------------------------------------------------------------------|---------------------------------------------|-----------------------------------------------------|
| 17 Reports                                                                          |                                             | $\sum$                                              |
| Search                                                                              |                                             | Q                                                   |
| Filter by sub account                                                               | ~                                           | Name 🗸                                              |
| 🗴 Daily Summa                                                                       | ary - Mynt                                  |                                                     |
| X Monthly Sum                                                                       | nmary - BPS                                 |                                                     |
| X Status and A                                                                      | lerts Summary                               |                                                     |
| No campo <b>Pesquisar</b> , digite o r<br>Na lista <b>Filtrar por subconta</b> , se | nome do relatório.<br>elecione a subcont    | а.                                                  |
| Em <b>Nome</b> , selecione o nome d<br>isso exibe o relatório no forma              | o relatório ou, no n<br>to salvo anteriorme | nenu suspenso, selecione <b>Formatar</b> ,<br>ente. |
| Para limpar os filtros, clique er                                                   | n <sup>∞</sup> .                            |                                                     |

6. Opcional. Para gerar o relatório automaticamente, defina as seguintes informações adicionais em **Modelos > Programação**:

| Schedule (optional)                                                        |  |
|----------------------------------------------------------------------------|--|
| Recipients ①                                                               |  |
|                                                                            |  |
| The report will be generated and sent daily at midnight to this time zone: |  |
| v                                                                          |  |

- a. Digite o endereço de e-mail dos destinatários que receberão o relatório. Você pode adicionar no máximo 25 e-mails.
- b. Na lista suspensa, selecione o fuso horário.

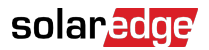

7. Clique em Salvar.

A janela pop-up **O relatório foi salvo com sucesso** é exibida. Os destinatários salvos recebem o relatório automaticamente.

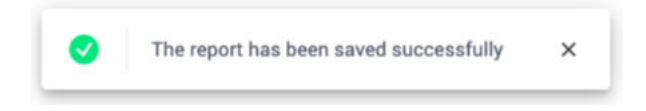

#### Para excluir um usuário:

1. Na janela Relatório, clique Excluir Relatório.

A janela pop-up **Excluir Relatório** é exibida.

|   | Delete Report                                      |                   | × |
|---|----------------------------------------------------|-------------------|---|
| 2 | Are you sure you want to<br>report Daily Summary - | o delete<br>Mynt? |   |
| C | Cancel                                             | Delete            |   |

2. Selecione Excluir.

Seu relatório é excluído.

#### Para editar um relatório:

- 1. Na lista de relatórios salvos, clique no nome do relatório e edite as configurações na janela **Relatórios**. Você pode fazer o seguinte:
  - Gere um relatório usando suas configurações salvas.
  - Adicione ou remova suas configurações.
- 2. Clique em Salvar.

O relatório é salvo e exibido em seus relatórios salvos.

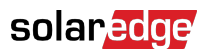

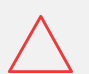

### CUIDADO

Os relatórios podem conter dados confidenciais, compartilhe-os apenas com usuários autorizados. Evite enviar informações por e-mail para usuários que não as solicitaram.